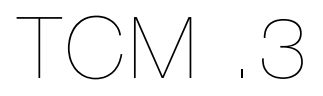

Prepared by: Aakash Desai

February 15, 2011

# Summary

## **Problem**

Currently, the TCM project can only allow users to run tests on a given test cycle and add testcases to that given test cycle. There is no capability to see the results visually. So, we'll use the ".3" release to develop a method for users to view test results on the TCM. The panel will incorporate basic methods of viewing results ran across the hierarchy of "Testcycles", "Testruns", "Testsuites" and "Testcases".

## **Release Goals**

1. Implement the basic functionality of the "Results" panel

# New Features

| #     | Feature                      | Priority |
|-------|------------------------------|----------|
| 0.3.1 | Tabbed Layout Results Pane   | P1       |
| 0.3.2 | Results Pane for Test Cases  | P1       |
| 0.3.3 | Results Pane for Test Runs   | P1       |
| 0.3.4 | Results Pane for Test Cycles | P1       |

### 0.3.1 - Tabbed Layout Results Pane

Mock: https://bug625188.bugzilla.mozilla.org/attachment.cgi?id=503298

#### Initial User Action

A user clicks on the "Results" button on the top left of the page.

#### **Results**

 A panel with a tabbed layout to span between those structures (i.e. Testcases, Test Suites, Test Runs and Test Cycles) will load dynamically. When a user selects the Results panel, the "Test Cycle" tab should be selected and its corresponding contents should load on the right window.

## 0.3.2 - Results Pane for Test Cases

Mock: https://bug625211.bugzilla.mozilla.org/attachment.cgi?id=503322

#### Initial User Action

A user clicks on the "Test Cases" tab on the left side of the screen.

#### Results

- 1. A panel will load dynamically onto the right window with the following contents:
  - a. A listing of results entries with values shown for testcase ID, start date, name, tester, status, result and bugs. A default of 20 results should be shown.
  - b. A combobox to set the number of results per page with 10, 20, 50 and 100 as the options. If selected, the window should update the listings area rather than require a new page load.
  - c. Pagination that allows users to go to a numbered page, the end of the set of results or back to the beginning (if necessary). The window should update the listings area rather than require a new page load when a pagination link is selected.

## 0.3.3 - Results Pane for Test Runs

Mock: https://bug625213.bugzilla.mozilla.org/attachment.cgi?id=510445

### Initial User Action

A user clicks on the "Test Runs" tab on the left side of the screen.

#### **Results**

- 1. A panel will load onto the right window with the following contents:
  - a. A listing of results entries with values shown for name, failed, invalid and bugs. A default of 20 results should be shown.

- b. A combobox to set the number of results per page with 10, 20, 50 and 100 as the options. If selected, the window should update the listings area rather than require a new page load.
- c. Pagination that allows users to go to a numbered page, the end of the set of results or back to the beginning (if necessary). The window should update the listings area rather than require a new page load when a pagination link is selected.

## 0.3.4 - Results Pane for Test Cycles

Mock: https://bug625212.bugzilla.mozilla.org/attachment.cgi?id=510447

### Initial User Action

A user clicks on the "Test Cycles" tab on the left side of the screen. Another option is that a user clicks on the top-level "Results" button.

### **Results**

1. A panel will load onto the right window with the following contents:

- a. A listing of results entries with values shown for name, failed, invalid and bugs. A default of 20 results should be shown.
- b. A combobox to set the number of results per page with 10, 20, 50 and 100 as the options. If selected, the window should update the listings area rather than require a new page load.
- c. Pagination that allows users to go to a numbered page, the end of the set of results or back to the beginning (if necessary). The window should update the listings area rather than require a new page load when a pagination link is selected.

# Expected API Calls Used

## 0.3.2 - Results Pane for Test Cases

- 1. TestRunResult
  - a. testRunResultId INT
  - b. testResultStatusId INT
  - c. runDate DATETIME
  - d. actualResult TEXT
- 2. TestRunTestCaseAssignment
  - a. testRunTestCaseld
- 3. TestCaseVersion
  - a. title VARCHAR(255)
  - b. createdBy INT
- 4. TestRunTestCaseAssignment
  - a. testerld INT
- 5. User
  - a. userld INT
  - b. firstName VARCHAR(50)
  - c. lastName VARCHAR(50)

## 0.3.3 - Results Pane for Test Runs

- 1. TestRunResult
  - a. testRunResultId INT
  - b. testResultStatusId INT
  - c. runDate DATETIME
  - d. actualResult TEXT
- 2. TestRunTestCaseAssignment
  - a. testerld INT
- 3. User
  - a. userld INT
  - b. firstName VARCHAR(50)
  - c. lastName VARCHAR(50)

## 0.3.4 - Results Pane for Test Cycles

- 1. TestRunResult
  - a. testRunResultId INT
  - b. testResultStatusId INT
  - c. runDate DATETIME
  - d. actualResult TEXT
- 2. TestRunTestCaseAssignment
  - a. testerld INT
- 3. User
  - a. userld INT
  - b. firstName VARCHAR(50)
  - c. lastName VARCHAR(50)

Missing Pieces from the API: Summary of passed/failed statistics as shown in the UI.